Для авторизации в системе учета лиц, вакцинированных против COVID-19 необходимо:

- в браузере ввести <u>http://nocovidtest.eh.mzrb (</u>Тестовая среда), <u>http://</u> nocovid.eh.mzrb (прод);

- в открывшемся окне авторизации (Рисунок 1) ввести полученные логин и пароль.

| ▲ Небезопасно   auth.nocovid.web/auth/realms/vces_certificate_realm/protocol/openid-connect/auth?client_ | id=vces_certificate_client&redirect_uri=http%3A%2F%2Fcertad |
|----------------------------------------------------------------------------------------------------|-------------------------------------------------------------|
|                                                                                                    |                                                             |
| VCES_CERTIFIC                                                                                            | ATE                                                         |
| Sign in to your acco                                                                                     | unt                                                         |
| Username or email                                                                                        |                                                             |
| Password<br>                                                                                             |                                                             |
| Sign In                                                                                                  |                                                             |
|                                                                                                    |                                                             |

Рисунок 1 – Страница авторизации

После авторизации откроется главная страница системы, содержащая информацию о всех зарегистрированных учреждением здравоохранения сертификатах вакцинации.

Для добавления сертификата о вакцинации необходимо нажать кнопку «Добавить» (Рисунок 2).

|                           | VCES_Certificates   Сертифика | ты х +                 |                            |      |       | -       | 0     | ×  |
|---------------------------|-------------------------------|------------------------|----------------------------|------|-------|---------|-------|----|
| $\leftarrow$              |                               | сно   certadmin.nocovi | d.web/certificates         |      | \$∂ € | ¢       |       |    |
| Ф VCES_Сертификаты / тест |                               |                        |                            |      | Ð     |         |       |    |
| О По                      | іск                           |                        |                            |      | Сорн  | овить 🕂 | ДОБАВ | пь |
| Id                        |                               |                        |                            |      |       |         |       |    |
| 8                         | 345345                        | 04.02.2022             | Жегздринь Иван Ибрагимович | тест |       |         |       |    |

Рисунок 2 – Главная страница системы

В открывшейся форме необходимо заполнить все поля и нажать «Сохранить» (Рисунок 3).

| Добавить сертификат                      |                 |                                   | ×                  |
|------------------------------------------|-----------------|-----------------------------------|--------------------|
| Е✔ Сертификат:                           |                 |                                   |                    |
| Номер                                    |                 | Дата выдачи<br>04.02.2022 × 🖬     |                    |
| Паспортные данные:                       |                 |                                   |                    |
| Личный номер                             | Серия и номер   | <sup>Страна</sup><br>Беларусь(ВҮ) | Пол 👻              |
| Имя                                      | Фамилия         | Имя(латиница)                     | Фамилия(латиница)  |
| Отчество                                 | Дата рождения 📋 |                                   |                    |
| 📀 Вакцина:                               |                 |                                   |                    |
| Количество компонент<br>Однокомпонентная |                 |                                   |                    |
| 1 вакцинация 🔻                           | Доктор Дата п   | 🖬 До С                            | Состояние пациента |
|                                          |                 |                                   | СОХРАНИТЬ          |

Рисунок 3 – Форма добавления сертификата

После сохранения сертификат отобразиться в общем списке сертификатов на главной странице системы (Рисунок 4).

Внимание! Внесение изменений в сертификат после его сохранения невозможно.

Для генерации QR-кода для приложения «Путешествую без COVID-19» необходимо на главной странице системы двойным кликом мыши нажать на строку с необходимым сертификатом. После этого откроется окно с QRкодом (Рисунок 5).

|              | VCES_Certificates   Сертифика | ты х +              |                            |          |        | -      | 0     | ×   |
|--------------|-------------------------------|---------------------|----------------------------|----------|--------|--------|-------|-----|
| $\leftarrow$ | 🗧 С 🚺 Небезопа                | сно certadmin.nocov | id.web/certificates        |          | 2₀ 2≡  | Ē      |       |     |
| <b>₩</b> V   | 🖶 VCES_Сертификаты / тест     |                     |                            | 💄 дима г |        |        | 2     |     |
| Q По         | ск                            |                     |                            |          | С обно | вить 🕂 | ДОБАЕ | ить |
| Id           |                               |                     |                            |          |        |        |       |     |
| 8            | 345345                        | 04.02.2022          | Жегздринь Иван Ибрагимович | тест     |        |        |       |     |
| 9            | 32423                         | 04.02.2022          | цукукацу ываыва            | тест     |        |        |       |     |

Рисунок 4 – Список сертификатов

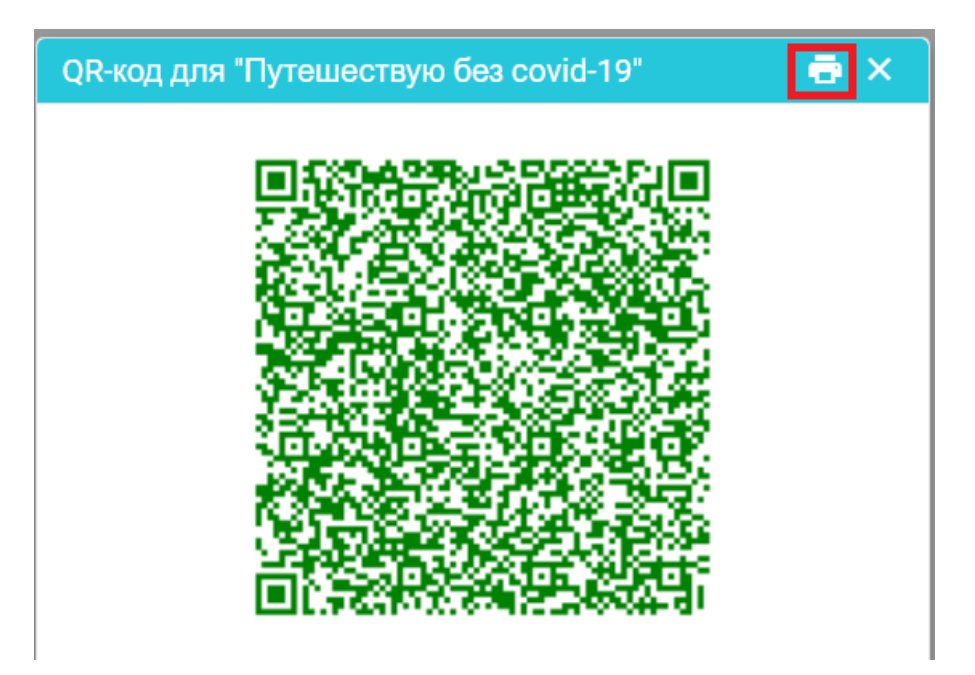

Рисунок 5 – Печать QR-кода

Для того, чтобы распечатать сформированный QR-код, необходимо нажать кнопку печати (Рисунок 5).

В открывшемся окне «Печать» возможна распечатка сформированного QR-кода, либо его сохранение в формате pdf (Рисунок 6).

|                     |                                    | Печать             | 1 лист бумаги          |
|---------------------|------------------------------------|--------------------|------------------------|
| ЖЕГЗДРИНЬ/ZHEGZDRIN | 08.02.2022                         | Принтер            | Microsoft Print to PDF |
| ИВАН/IVAN           | Спутник Лайт 12/<br>SputnikLite 12 | Страницы           | Bce                    |
| ВИКТОРОВИЧ          | Игорь                              | Цветная печать     | Цветная печать 💌       |
| 12.01.1997          |                                    |                    |                        |
| KH2332429           |                                    | Дополнительные нас | тройки 🗸               |
| 3120197K012PB2      | ]                                  |                    |                        |
|                     |                                    |                    |                        |
|                     |                                    |                    | Печать Отмена          |

Рисунок 6 – Окно печати